Si la escuela seleccionada no tiene cupo, tendrá que intentar más tarde, seleccionar otra escuela de su preferencia con el cupo disponible o dejarlo en la escuela en donde se encuentra inscrito.

El sistema le mostrará un cuadro resumen con la información de su hijo(a), la escuela en donde actualmente esta inscrito y la información de la escuela en donde desea mover a su hijo(a).

## RECUERDE QUE SOLO PODRÁ REALIZAR UN MOVIMIENTO POR HIJO(A).

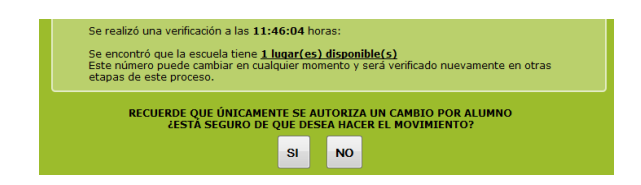

7.– De estar seguro de su trámite presione **SI** en el cuadro correspondiente y a continuación el sistema le indicará que el movimiento se realizó correctamente mostrando un botón con el texto Imprimir Cédula.

|  | Imprimir cédula |  |
|--|-----------------|--|
|  |                 |  |

Podrá reimprimir la cédula en cualquier momento una vez finalizado todo el proceso, ingresando nuevamente al sistema en Internet y proporcionando los datos de su hijo(a).

Es requisito indispensable que al inicio del ciclo escolar, acuda a la Dirección de la Escuela seleccionada y entregue la cédula impresa para confirmar su inscripción.

En caso de no cumplir con ello, perderá su cupo en esa escuela.

#### MÓDULOS DE ATENCIÓN

En caso de requerir atención personalizada para realizar un trámite de movimiento de escuela y/o turno, puede acudir al módulo de atención instalado en su ciudad.

| <u>Ciudad y Responsable</u>                                | Domicilio                                                                                                    | <u>Teléfono</u>               |
|------------------------------------------------------------|----------------------------------------------------------------------------------------------------|-------------------------------|
| Chetumal<br>Lic. Jesús Almeida Ortega                      | Edificio de la antigua Escuela Primaria Kohunlich.<br>Calle 3 garantías entre 24 de noviembre y 12 de<br>octubre, Col. Proterritorio. Aula de Medios | 983-83-<br>50770<br>Ext 4539  |
| Felipe Carrillo Puerto<br>Prof. José Ángel Chacón<br>Arcos | Oficina de los SEQ. Av. Santiago Pacheco Cruz,<br>Esquina calle 52. Col. Javier Rojo Gómez                                                           | 983-41063<br>83-40381         |
| José María Morelos<br>Prof. Luis Felipe Maravé luit        | Palacio Municipal. Calle Chilam Balam, Col.<br>Centro.                                                                                               |                               |
| Tulum<br>Prof. Jorge Córdova Pech.                         | Oficina del Enlace de los SEQ Calle Andrómeda<br>Oriente entre Beta y Orión Sur.                                                                     |                               |
| Playa del Carmen<br>Profa. Ángela Sánchez<br>Gutiérrez     | Oficina de los SEQ, Avenida Constituyentes,<br>Col. Ejidal                                                                                           | 984-80-<br>39601              |
| Cozumel<br>Lic. Marysol Dzib Romero                        | Oficina de los SEQ. 15 Av. entre 2 y 4 norte,<br>Col. Centro.                                                                                        | 987-87-<br>25274              |
| Cancún<br>Prof. Ana Bertha Trujillo<br>Encalada            | Oficina de los SEQ. Av. Bonampak entre Av.<br>Chichen Itzá y García de la Torre.                                                                     | 998-89-<br>82366<br>Ext. 4716 |
| Isla Mujeres<br>Prof. Gilberto Ávalos Galué.               | Primaria "Julio Sauri Espinosa". Calle 6 A, manza-<br>na 190 Lote 11, Col. La Gloria.                                                                |                               |
| Kantunilkín<br>Prof. Eduardo Méndez<br>Palma               | Calle Lázaro Cárdenas s/n Calle Rafael E. Melgar y<br>Emiliano Zapata. Oficina de la Supervisión No. 011                                             | 984-87-<br>50001              |
| Bacalar<br>Lic. Jesús Almeida Ortega                       | Secundaria "Vicente Guerrero" Calle 14 s/n entre<br>7 y 9 Col. Centro. Aula de Medios                                                                | 983-83-<br>50770<br>Ext. 4539 |

#### INFORMES

Dirección de Programación y Presupuesto Departamento de Programación

Av. Insurgentes N° 600 Col. Gonzalo Guerrero C.P. 77020 Chetumal, Quintana Roo Telf. 983 83 50770 Ext. 4539

http://www.seq.gob.mx

- facebook.com/depto.programacion
- sprogramacion\_seq@hotmail.com
- @Depto\_Prog\_SEQ

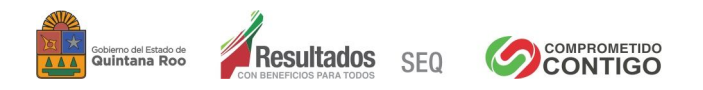

### **PROCESO DE INSCRIPCIONES**

#### **EN EDUCACIÓN BÁSICA**

## **MOVIMIENTOS**

# **CICLO ESCOLAR** 2012 - 2013

## http://www.seq.gob.mx

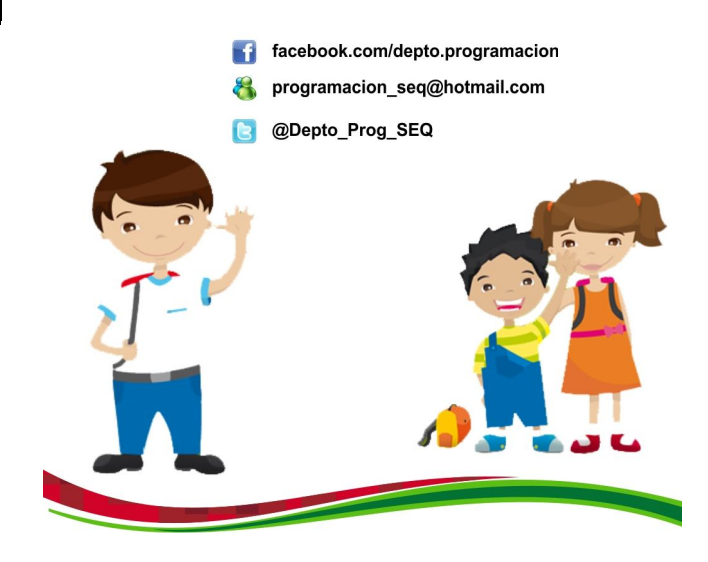

Los Servicios Educativos de Quintana Roo atendiendo la necesidad de movimientos de alumnos por cambios de domicilio o preferencia de escuela, ha implementado un proceso que podrá ser realizado del <u>6 al 17 de agosto</u> a través de Internet ingresando al portal www.seq.gob.mx o bien asistiendo a los módulos de los SEQ ubicados en cada una de las cabeceras municipales en el Estado: Cozumel, Isla Mujeres, Felipe Carrillo Puerto, Chetumal, Cancún, José María Morelos, Kantunilkín, Playa del Carmen, Tulum y Bacalar.

Con este proceso podrás hacer un movimiento de escuela o turno en las escuelas públicas de las cabeceras municipales del Estado de Quintana Roo. Únicamente aplica para los alumnos de preescolar, primaria y secundaria.

## SOLO PODRÁ REALIZAR UN MOVIMIENTO POR ALUMNO SIEMPRE Y CUANDO EXISTA EL ESPACIO DISPONIBLE.

Los alumnos de nuevo ingreso que vengan de otros estados de la República, los que dejaron de estudiar por alguna situación, los alumnos que no confirmaron su preinscripción en el mes de febrero y las permutas serán atendidos en los módulos instalados en los Servicios Educativos de su localidad. Los alumnos que se mueven de una localidad rural a una cabecera municipal podrán realizar el proceso en Internet.

Para realizar **un movimiento** en Internet, el padre de familia deberá acceder al portal de los SEQ en la dirección www.seq.gob.mx donde encontrará una imagen con el texto **MOVIMIENTOS 2012-2013.** Ahí podrás realizar el movimiento de escuela o turno para el ciclo escolar antes mencionado. Por ello deberás tener a mano los siguientes documentos:

- Para los alumnos que preinscribieron a 2° y 3° de preescolar, 1° de primaria y 1° de secundaria en el mes de febrero de 2012, <u>será necesaria la cédula de inscripción.</u>
- Para los alumnos que cursarán a 2° y 3° de preescolar, 2° a 6° de primaria, a 2° y 3° de secundaria para el próximo ciclo escolar requerirán de su constancia de estudios o boleta de calificaciones.
- CURP de su hijo(a).
- Clave o nombre de la escuela en donde desea ingresar.
- Datos del padre, madre o tutor (nombre completo, CURP y número de teléfono).

Si tu hijo(a) está en secundaria y **adeuda hasta 5 materias**, podrá tramitar su movimiento de **manera condicionada** al siguiente grado escolar, después del periodo de regularización en septiembre deberá **aprobar como mínimo 3 materias** para continuar en el mismo grado.

#### ¿CÓMO REALIZO UN MOVIMIENTO DE ESCUELA O TURNO?

Es muy sencillo, con tu documentación en mano y en la fecha indicada sigue estos pasos.

 Ingresa a la dirección de Internet www.seq.gob.mx, visualice la imagen MOVIMIENTOS 2012 - 2013 y presione un clic sobre Realizar Movimiento.

Al entrar al sistema observará un menú con información de interés general, así como la guía para realizar un trámite de movimiento.

|                                                                                                    | dovimientos Justificados                        | Nivel Básico 2012                                                                                                    |
|----------------------------------------------------------------------------------------------------|-------------------------------------------------|----------------------------------------------------------------------------------------------------|
| MOVIMIENTOS<br>2012-2013<br>Proceso de Movimientos Justificados de<br>Escuela ylo turno en el Nivel Básico | Realizar<br>Movimiento<br>del 6 al 17 de aposto | Doomentos<br>• Internancia fantedo General<br>• Internant Tritos<br>Video Guía para realizar un movimiento<br>• Canahare executia<br>• Canahare executia<br>• Canado pala<br>• Canado pala<br>• Canado pala |

Presione un clic sobre la imagen **REALIZAR UN MOVIMIENTO**, encontrará una pantalla donde se solicita la siguiente información:

| )atos del Alumno(a)                                        |  |
|------------------------------------------------------------|--|
| roporciona correctamente la información que se te solicita |  |
| Tiene cédula:                                              |  |
|                                                            |  |
| ● Sí ○ No                                                  |  |
|                                                            |  |

2.– Presione **Si** de haber realizado su preinscripción en el mes de febrero y cuenta con su cédula, de lo contrario si su hijo(a) cursará un grado subsecuente presione **No.** 

3.— El sistema mostrará una pantalla en donde deberá proporcionar los datos que se le indican para poder realizar la búsqueda de la información actual de su hijo(a):

- Si cuenta con la cédula se le solicitará el número de Folio que encontrará impreso en la parte superior derecha de la misma.
- Si no cuenta con la cédula, se le solicitará el número de matrícula que se encuentra impreso en la constancia de estudios o boleta de calificaciones.
- Apellido Paterno, Apellido Materno y Nombre(s) de su hijo (a).
- CURP de su hijo(a).
- Indique si cursará en preescolar, primaria o secundaria.

Todos los campos con un asterisco (\*) son obligatorios. Al finalizar presione el botón Buscar.

- El sistema desplegará la información de su hijo(a).
- 4.- Deberá seleccionar el municipio, el motivo por el cual

| Iunicipio | BENITO JUAREZ     |       |            |         |
|-----------|-------------------|-------|------------|---------|
| ocalidad  | CANCUN            |       |            |         |
| livel     | PRIMARIA          |       |            |         |
| CT :      | 23DPR0579P        | Turno | VESPERTINO | Grado 1 |
| scuela    | 15 DE MAYO        |       |            |         |
| irector   | BLAS ROMERO AVILA |       |            |         |

desea hacer el movimiento y la escuela a la que pretende mover a su hijo.

Al seleccionar la escuela; en un recuadro en la parte inferior aparecerá la información referente a esa escuela, la

| ndique los d                                 | atos de la escuela a la cuál desea mover al alumno(a                                                                                                    | a)           |
|----------------------------------------------|----------------------------------------------------------------------------------------------------|--------------|
| Nivel                                        | PRIMARIA                                                                                                    |              |
| * Municipio                                  | OTHON P. BLANCO                                                                                                    |              |
| * Motivo                                     | POR CAMBIO DE DOMICILIO                                                                                                    |              |
| * Escuela                                    | Seleccionar                                                                                                    | -            |
| Datos de la                                  | Selectionar<br>23DPR0022 -> OCHO DE OCTUBRE TURNO MATUTINO<br>23DPR00235 -> IGNACIO RAMIREZ TURNO MATUTINO<br>23DPR00248 -> ANDRES QUINTAMA ROO TURNO MATUTINO                                                                                                    | Escuela      |
| adre/Tuto                                    | 230PR0309 -> O_CHO DE ÓCTUBRE TURNO VESPERTINO<br>230PR0303 -> NINOS HERGES DE CHAPULTEREC TURNO VESPERTINO<br>230PR0322 -> IGNACIO AMIREZ TURNO VESPERTINO<br>230PR0323 -> ALACIO MERINO FENNEZE TURNO NATUTINO<br>230PR03035 -> DELISARIO DONINGUEZ TURNO MATUTINO<br>230PR03035 -> RANCISCO I, MADERO TURNO MATUTINO<br>230PR0305 -> TRANCISCO I, MADERO TURNO MATUTINO                                                                                                    | E            |
| * Nombre<br>* Primer ap<br>Segundo<br>* CURP | 23DR821460 -> HORD LOY TURED VARUTINO<br>23DR821340 -> HORD LOY TURED VARUTINO<br>23DR820354 -> AUXARO CAREBANT SURAD TURED COMPLETO<br>23DR820354 -> AUXARO CAREBANT SURAD TURED COMPLETO<br>23DR82234 -> SULVARO CAREBANT SURAD TURED COMPLETO<br>23DR82234 -> SULVO FIGUEROA TURED CHERO SUBSERTINO<br>23DR82384 -> RUEO FIGUEROA TURED CHEROR SUBSERTINO<br>23DR82384 -> RUEO FIGUEROA TURED CHEROR SUBSERTINO<br>23DR82384 -> RUEO FIGUEROA TURED CHEROR SUBSERTINO<br>23DR82384 -> RUEO FIGUEROA TURED CHEROR SUBSERTINO | _            |
| Datos de la                                  | escuela seleccionada                                                                                                    |              |
| Ubica                                        | TRES GARANTIAS S/N<br>da en: CON 12 DE OCTUBRE Y 24 DE NOVIEMBRE<br>CHETUMAL, QUINTANA ROO<br>ANGEL NOE ALCOCER BALAM                                                                                                    |              |
| Se re<br>Se er<br>Este<br>etapa              | alizó una venficación a las <b>11:43:45</b> horas:<br>contró que la escuela tiene <u><b>1 lugar(es) disponible(s)</b></u><br>úmero puede cambiar en cualquier momento y será venficado nuevame<br>s de este proceso.                                                                                                    | nte en otras |

dirección, el nombre del director y la **CAPACIDAD O CUPO DISPONIBLE** hasta ese momento.

5.- Una vez confirmada la escuela que seleccionó, en la siguiente sección deberá proporcionar los datos del padre, madre o tutor.

| * Nombre          | PEDRO              |
|-------------------|--------------------|
| * Primer apellido | PEREZ              |
| Segundo apellido  | GONZALEZ           |
| * CURP            | PEGP700601HQRHLH09 |
| Teléfono casa     | 9838312345         |

6.- Al terminar este proceso presione el botón **HACER MOVIMIENTO.**